# Prior Approval Portal - Submitting an Outpatient Request

The Prior Approval Portal can receive authorization requests for outpatient services that are pre or post service. You must complete the request screens and, in some cases, submit additional information in order to have Blue Cross complete their decision. This document goes over completing the required fields, how to attach supporting documents related to the request and how to view and send messages related to the request.

## **Create a New Outpatient Request:**

- 1. Log into the PRC and access the Prior Approval Portal through the link
- 2. Enter the first name (or initial), last name (or initial), member id and date of birth under the member tab or Find a Member.

| If member is             | Then                                               |
|--------------------------|----------------------------------------------------|
| Blue Cross VT Member     | Enter the "V", member number and dependent code    |
| New England Health       | Enter the alpha prefix, number and dependent code. |
| Plan (NEHP), Access Blue | Note: If the mbr has a leading zero following the  |
| New England              | alpha prefix, you will need to drop the zero and   |
|                          | enter the remaining numbers and the dependent      |
|                          | code.                                              |
| Federal Employee Plan    | Enter the "R" member number and dependent code.    |
| (FEP                     |                                                    |

Select the member by double clicking on the member's name.

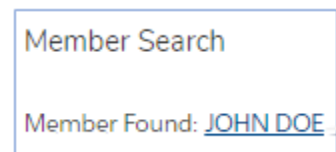

**3.** Click on "Create Authorization"

Create Authorization

#### 4. First Screen:

|                                             | Create Authorization                                          |
|---------------------------------------------|---------------------------------------------------------------|
| You are creating an authorization for Mem   | ber ID V8XXXX00000001                                         |
| Please enter the service details for your a | authorization:                                                |
| In Outpatlent                               | * Auth Start of Service                                       |
| Outpatient                                  | ▼                                                             |
| SettIng                                     | *Auth End of Service                                          |
| None                                        | ·                                                             |
| Service Type                                | * Requesting/Attending Provider                               |
| None                                        | Search Healthcare ProvIders Q                                 |
| *Rendering Provider Network                 | Requesting/Attending Provider not found in the lookup         |
| In-Network                                  | * Servicing Provider/ Servicing Facility                      |
| *Name (PA Completed/Submitted By)           | Search Healthcare ProvIders Q                                 |
|                                             | Servicing Provider/Servicing Facility not found in the lookup |
| *Phone (PA Completed/Submitted By)          | Fax (PA Completed/Submitted By)                               |
|                                             |                                                               |
|                                             | Emall (PA Completed/Submitted By)                             |
|                                             |                                                               |

\*All fields with the red asterisk are required fields and must be filled out to proceed to the next screen.

## **Setting Options**

Select setting option which will trigger options related to setting choice for service type.

| ~ | None                            |
|---|---------------------------------|
|   | Mental Health Facility          |
|   | Substance Use Disorder Facility |
|   | Hospice                         |
|   | Ambulance                       |
|   | Home                            |
|   | Independent Cilnic              |
|   | Office                          |
|   | Outpatient Hospital /Facility   |
|   | Not Applicable or Multiple      |

Click the option that fits the setting by clicking on it.

## Service Type

The service type selection is triggered by the setting option selected.

## Auto Approval Selections:

\*When submitting a request for one of the auto approval scenarios, enter the following type:

| Auto Approval for                                        | Setting           | Service Type                |
|----------------------------------------------------------|-------------------|-----------------------------|
| Continuous Positive Airway     Pressure (CPAP) <b>OR</b> | Home              | DME                         |
| BiPhasic Positive Airway     Pressure (BiPAP)            |                   |                             |
| Chiropractic Services                                    | N/A or Multiple   | Chiropractic<br>Services    |
| Monitored Anesthesia for an                              | Outpatient        | Outpatient                  |
| Endoscopy                                                | Hospital/Facility | Surgery                     |
| Non-Emergency Ambulance                                  | Ambulance         | Land and Water<br>Ambulance |
| Oral Appliance for Obstructive                           | N/A or Multiple   | Dental                      |
| Sleep Apnea                                              |                   |                             |
| Sleep Study-Adult                                        | N/A or Multiple   | Sleep Study                 |
| Varicose Vein surgery                                    | N/A or Multiple   | Vein Surgery                |
| Wireless Capsule Endoscopy                               | Outpatient        | Outpatient                  |
|                                                          | Hospital/Facility | Surgery                     |

**Rendering Provider Network** – In-network defaults. Select from pull down for other options if not in-network.

| Rendering Provider Network   | Setting                     |
|------------------------------|-----------------------------|
| In-network                   | Default                     |
| Out-of-Network               | Not in member's network     |
| Benefit Exception for Out of |                             |
| Network                      |                             |
| Preferred                    | N/A – Blue Cross Staff only |
| Non-preferred                |                             |
| Participating                |                             |
| Non-participant              |                             |

Name/PA -person submitting the request.

Phone (Pa completed/Submitted by) – enter phone # in case reviewr needs to contact you.

Auth Start of Service - Use the calendar or complete the date mm/dd/yyyy.

Auth End of Service – Use the calendar or complete the date mm/dd/yyyy

**Requesting/Attending Provider** – Type the name in the field and selection from options that appear that match the provider. (if it does not pop up a name to select, click the box Requesting/Attending Provider not found in lookup.

Fax (PA Completed/Submitted by) – not required

## Email (PA Completed/Submitted by) – not required

\*Click Next to go to next screen

## 5. Second Screen

\*All red asterisks mark required fields

Procedure Code – type valid procedure code and select the matching option that appears on screen
Review Type – Select from drop down box
Quantity – enter number of visits/supplies (not required)

**Start of Service** – type if date or use the calendar icon

**End of Service** – type in date or use the calendar icon

Add another procedure code – check box if multiple codes being entered for the request

Click **Next** when all codes are entered.

## 6. Third Screen

**Diagnosis** – Enter the code and select the matching option that appears on the screen **Add another diagnosis code** – Check box if multiple codes being entered for the request

- 7. Two options depending on procedure code(s) submitted:
  - If auto-approval, click the Assessment-Draft button and fill out criteria as applicable
  - If out-of-netowrk provider and code not on auto approval section, click **Next** through screens displaying auth creation messages indicating a completed request. The completed authorization request can be found on the member's profile page.

## Sending a Clinical file

The Prior Approval Portal does not allow attachment of files during the creation process. Once the authorization case is created, you can go to the member detail page and click on the hyperlink on the case to send clinical files.

- 1. Click on the case hyperlink to get to the case details.
- 2. Click on the Documentation tab on the ribbon.
- 3. Click on the New Clinical File button.

| talls Care Request | Service Codes Diagnosis Codes Doc | umentation |                                           | Send Message New Clinical File                                                                    |
|--------------------|-----------------------------------|------------|-------------------------------------------|---------------------------------------------------------------------------------------------------|
|                    |                                   |            | Message Ink                               | xoox                                                                                              |
| Clinical Files (0) |                                   |            | Provider                                  | Messages (2)                                                                                      |
| 🕒 Files (0)        |                                   |            | Authorization C                           | reated                                                                                            |
|                    |                                   | <i></i>    | Created Date:<br>Subject:                 | 6/14/2023, 3:34 PM<br>Authorization Created                                                       |
| tle                | Last Modified                     | Size       | Body:                                     | We received your Authorization Request on                                                         |
| tle                | Last Modified                     | Size       | Body:<br>Authorization U                  | We received your Authorization Request on<br>pdate                                                |
| itle               | Last Modified                     | Size       | Body:<br>Authorization U<br>Created Date: | We received your Authorization Request on<br>pdate<br>6/14/2023, 3:34 PM<br>Authorization Lindate |

4. Upload or drop your files then click the Attach button.

| New Clinic                        | al File         |
|-----------------------------------|-----------------|
| UM Portal - Upload Clinical Files |                 |
| C Upload Files Or drop files      | Jploaded Flles: |
|                                   | Attach          |

5. Click **done** when uploaded file is completed.

|                               | Upload     | 1 Files                                 |
|-------------------------------|------------|-----------------------------------------|
| Test 4-14-20 3rd p.<br>283 KB | artyl.docx | ••••••••••••••••••••••••••••••••••••••• |
| 1 of 1 file uploaded          |            | Done                                    |

- 6. Clinical Files will reflect a hyperlink "Access Clinical Files"
  - a. Click link to open

| Case<br>UM-3XXX       |                               |                   |          |
|-----------------------|-------------------------------|-------------------|----------|
| Detalis Care Request  | Service Codes Diagnosis Codes | Documentation     |          |
| Clinical Files (1)    |                               |                   |          |
| Cilnicai Flies Name   | c                             | reated Date       |          |
| Access Cilnicai Flies | 6                             | /19/2023, 3:49 PM | •        |
|                       |                               |                   | View All |
| Files (0)             |                               |                   |          |
| Title                 | Last Modified                 | Size              |          |

a. Click file from list of file titles available.

| 00102723                 |                    | Access Cinical Files |  |
|--------------------------|--------------------|----------------------|--|
| Uploaded By<br>UM Portal |                    |                      |  |
| Files (1)     Files (1)  | k of<br>pen        |                      |  |
| Titie                    | Last Modified      | Size                 |  |
| Test 4-14-20 3rd partyl  | 6/19/2023, 3:52 PM | 283KB                |  |
|                          |                    |                      |  |

Send Message

New Clinical File

#### Sending a Message

If you want to communicate with the clinical reviewer on an existing requires, a message can be sent following these steps:

- 1. From the case, click on the Send a Message button.
- 2. Type a subject line and message into the corresponding boxes (free text).

| Send Message                                                                                                    |
|----------------------------------------------------------------------------------------------------|
| Subject Training Example of Note Message                                                                                                    |
| This is where you would type the information you want to send about this member related to this case. The UM staff will receive and can response once you have submitted it. |
| Send Message<br>Clinical Support.   Created Date: 3/15/2023.11/7                                                                                                    |

- 3. Click Send Message button to complete.
- 4. Messages are sent real time and will show up at the top of the Message Inbox on the case page.

| lessage Inb      | xox                                         |                         |
|------------------|---------------------------------------------|-------------------------|
| Provider 1       | Messages (3)                                | ¥                       |
| Training Example | e of Note                                   | V                       |
| Created Date:    | 7/17/2023, 3:12 PM                          |                         |
| Subject:         | Training Example of Note                    |                         |
| Body:            | Type your message and click send message    |                         |
| Authorization Cr | eated                                       | $\overline{\mathbf{v}}$ |
| Created Date:    | 6/14/2023, 3:34 PM                          |                         |
| Subject:         | Authorization Created                       |                         |
| Body:            | We received your Authorization Request on   | 6/1                     |
| Authorization U  | odate                                       | $\overline{\mathbf{v}}$ |
| Created Date:    | 6/14/2023, 3:34 PM                          |                         |
| Subject:         | Authorization Update                        |                         |
| Body:            | We have received your request and it has be | en                      |
|                  | Vi                                          | ew All                  |